## Címlisták áthozatala zimbrába:

## **Gmail to Zimbra**

1. Belépünk a Gmail postafiókba

"Contacts" "More" legördülő menü "export" Itt kiválasztjuk a kontaklistát "vCard format (for importing into Apple Address Book or another application)" Mentés

2. Belépünk a Zimbrába az új felhasználónév-jelszó párossal

Beállítások menüpont Importálás/exportálás menü Importálás / file kiválasztása Megjelölni a gmail-ből letöltött vCard file-t. Betöltés

## Thunderbird to Zimbra

- Megnyitjuk a Thunderbird-öt Címjegyzék -> Eszközök -> Exportálás Kiválasztani a helyet, ahová ment és a felajánlott típusba menteni.
- 2. Belépünk a Zimbrába az új felhasználónév-jelszó párossal

Beállítások menüpont Importálás/exportálás menü Importálás / file kiválasztása Megjelölni a thunderbird-ből letöltött csv file-t. Betöltés

## https://webmail.csfk.mta.hu -> Zimbra

- Belépünk a régi felhasználónév-jelszó párossal: <u>https://webmail.csfk.mta.hu</u> Címjegyzék Kapcsolatok exportálása Mentés (rcube contacts.vcf file-ba ment)
- 2. Belépünk a Zimbrába az új felhasználónév-jelszó párossal

Beállítások menüpont Importálás/exportálás menü Importálás / file kiválasztása (rcube\_contacts.vcf) Betöltés